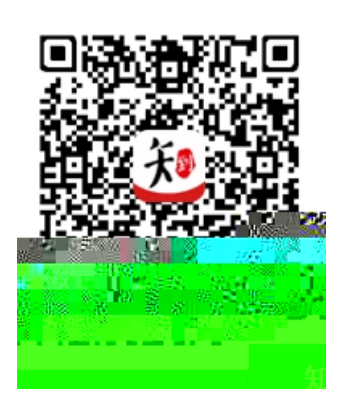

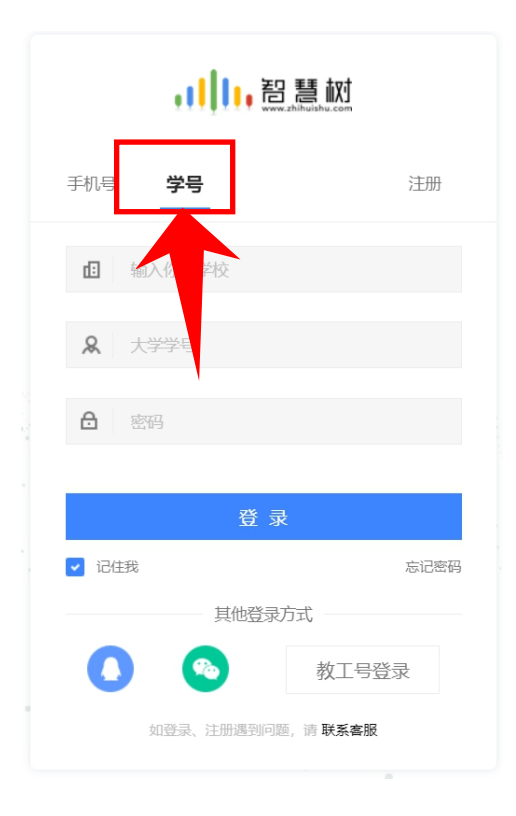

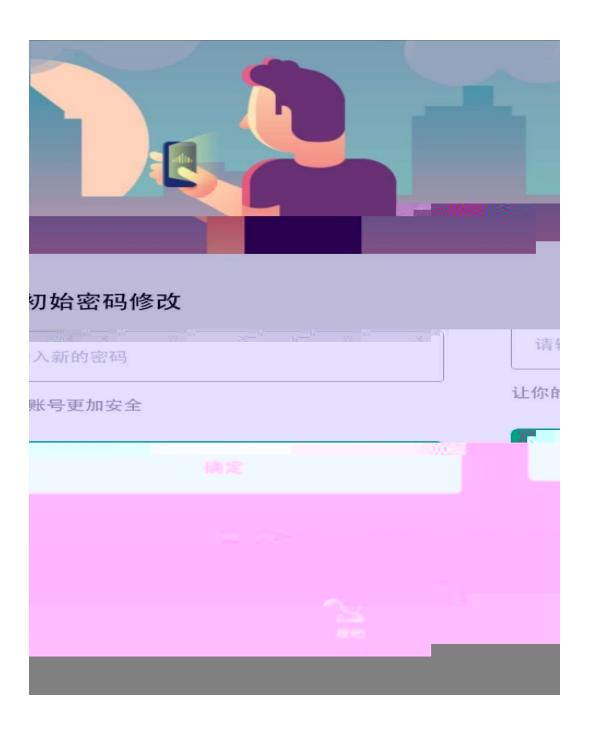

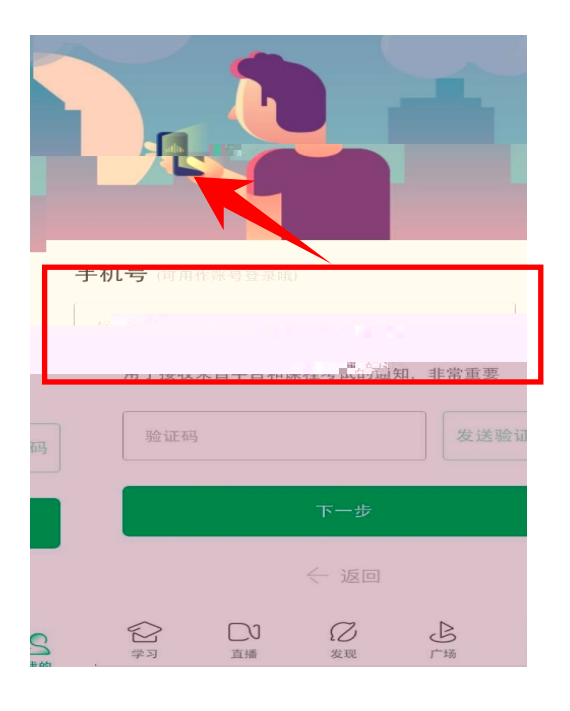

| $\times$ | 课题 7621                               |
|----------|---------------------------------------|
| 翟"才能     | -<br>亲爱的同学,以下是您的课程,只有点击"确认课<br>开始学习哦! |
|          | ****                                  |
|          |                                       |
|          |                                       |
|          |                                       |
|          |                                       |
|          | 北部                                    |
|          |                                       |
|          |                                       |
|          |                                       |

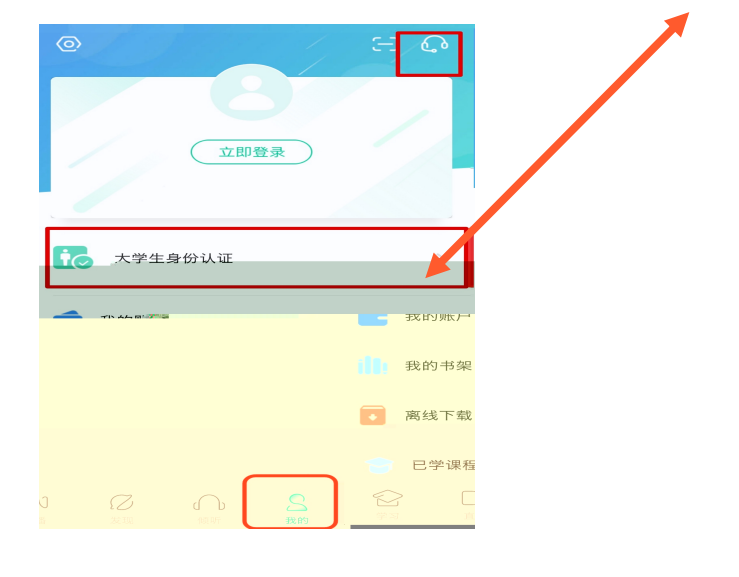

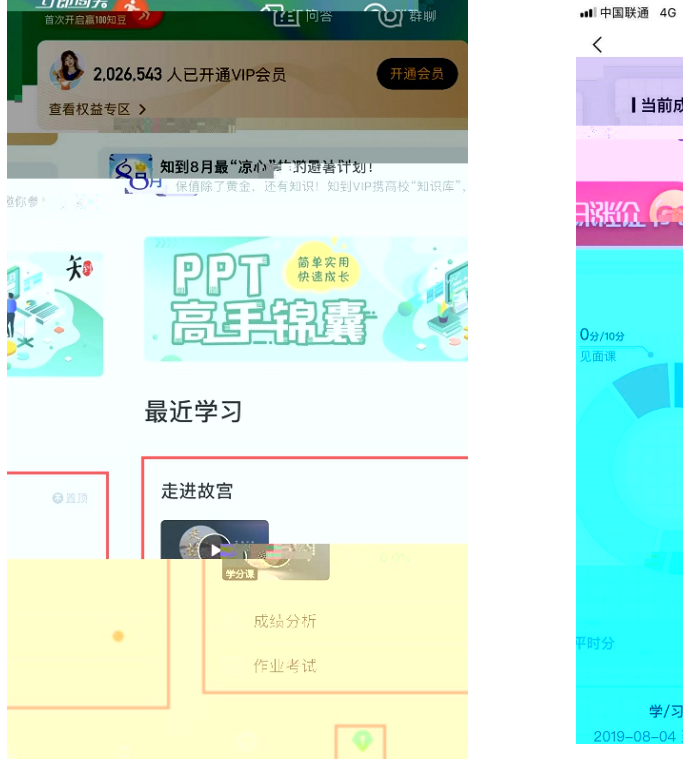

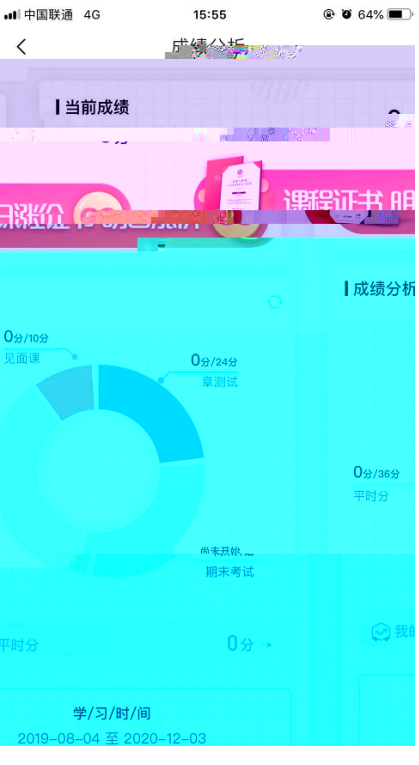

## 电脑端:

山即时无

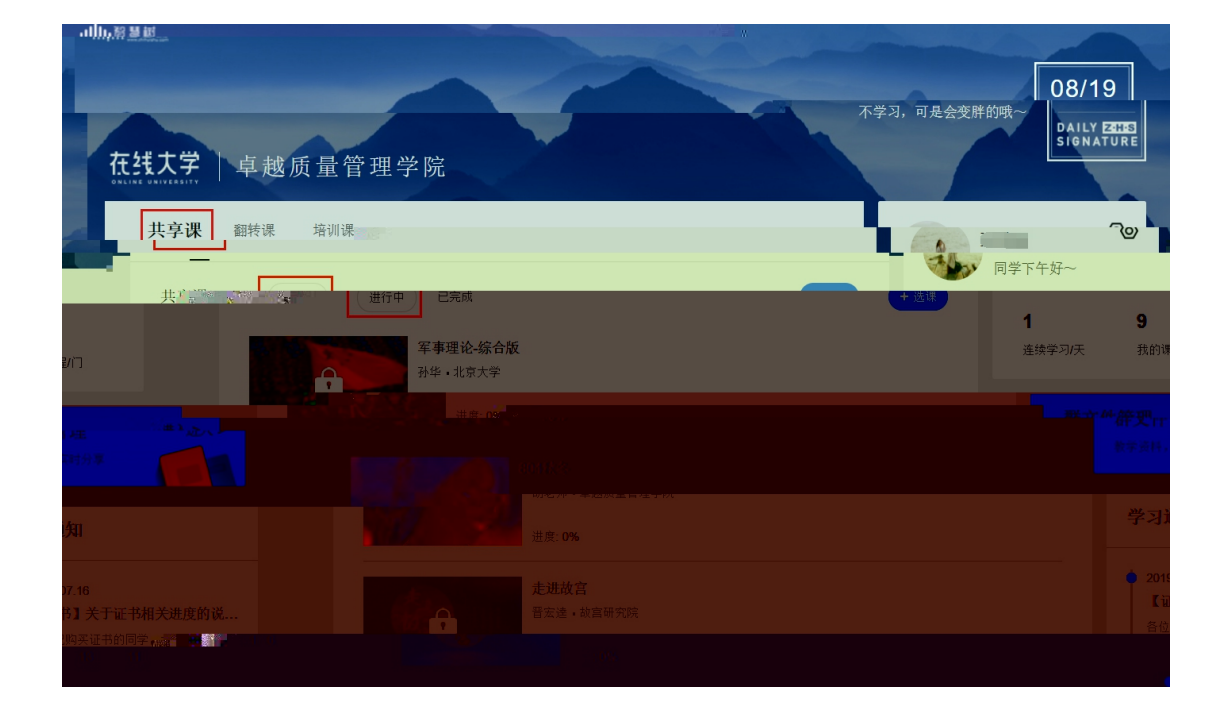

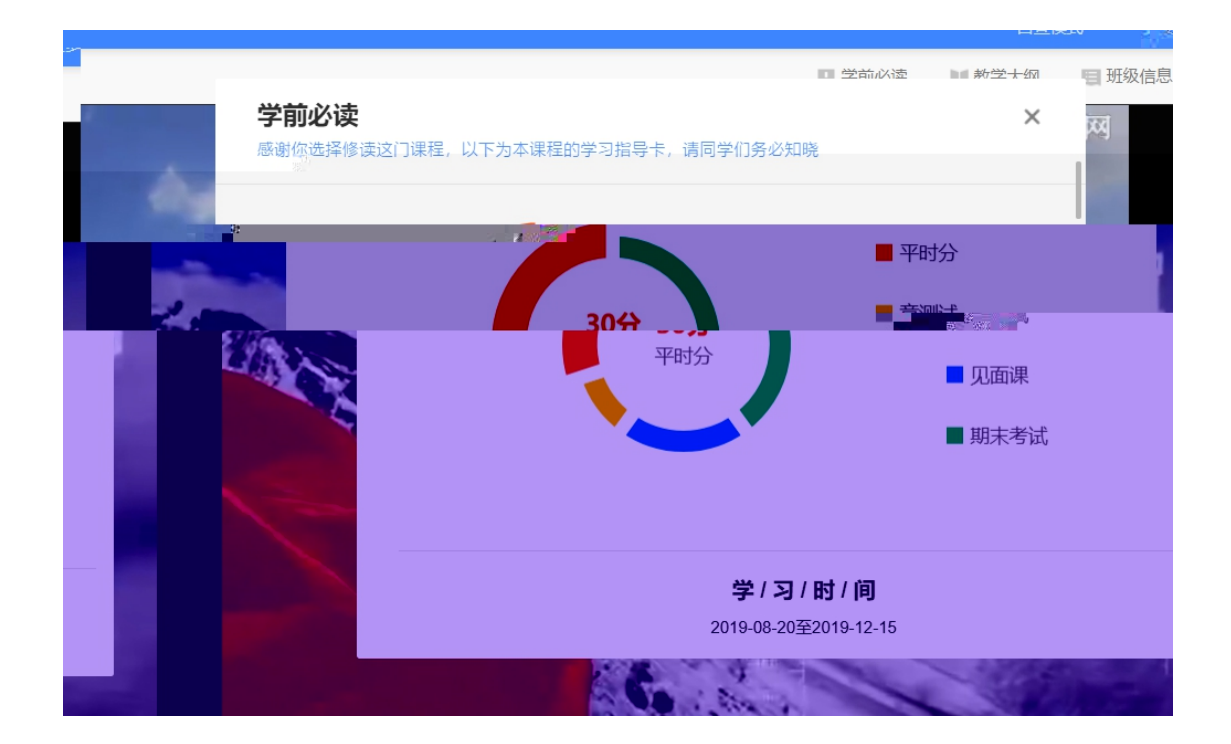

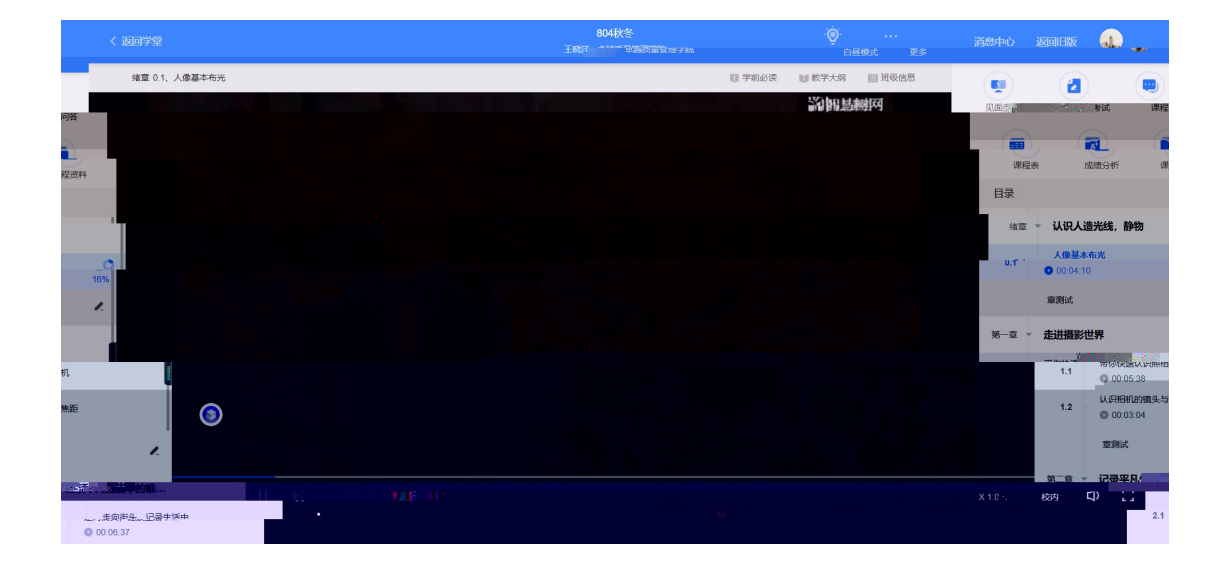

| <          |                   |                    | 804秋冬<br>王晓洋、广** 李晶质量管性子和 |                                                                               |                                           | a           |
|------------|-------------------|--------------------|---------------------------|-------------------------------------------------------------------------------|-------------------------------------------|-------------|
|            | 绪章 0.1、 2000年1月1日 |                    |                           | 「子前必误""""(『数子天射""""""""""""""""""""""""""""""""""""""                         |                                           |             |
| 课程问答       |                   |                    |                           |                                                                               | ALIMAN A                                  |             |
| 電理資料       |                   |                    |                           |                                                                               | IT ALL ALL ALL ALL ALL ALL ALL ALL ALL AL | LIGHT STATE |
|            |                   |                    |                           |                                                                               |                                           |             |
|            |                   |                    |                           |                                                                               | san - ikirl                               | 、造光线,静物     |
| 本布光        |                   |                    |                           |                                                                               |                                           |             |
| 04:10<br>C |                   |                    |                           |                                                                               |                                           |             |
|            |                   |                    |                           | 第一章 <b>走进摄影世界</b>                                                             |                                           |             |
|            |                   | ── 温情 · 唯美 · 理性 ── |                           | <ol> <li>市你快速认识照相机</li> <li>00.05:38</li> <li>1.2</li> <li>2002001</li> </ol> | ()                                        |             |
|            |                   |                    |                           | 重测试                                                                           | 2                                         |             |
|            |                   |                    |                           | 第二个 · · · · · · · · · · · · · · · · · · ·                                     | 生活中的唯                                     |             |
|            |                   |                    |                           |                                                                               |                                           |             |

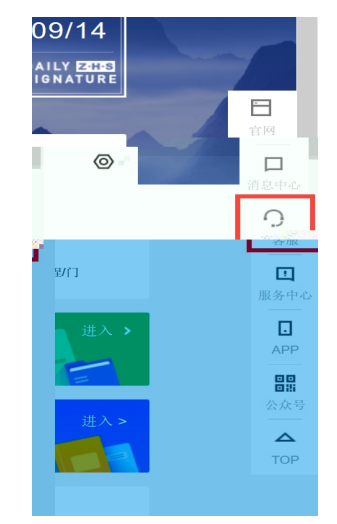

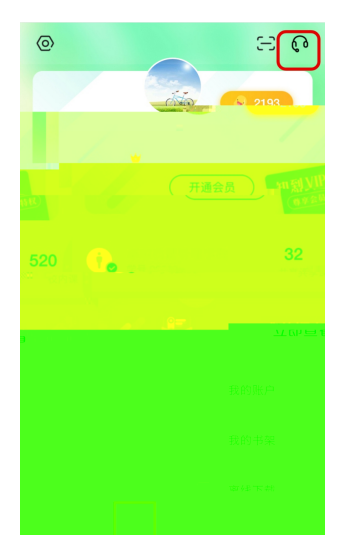